Käyttöohje sarjaotteluiden hallintaan ja tulosten päivittämiseen

### Sisältö

- 1. Yleistä infoa uusista toimintatavoista
- 2. Kirjautuminen Tennisässään
  - 1. Ensimmäistä kertaa
  - 2. Ensimmäisen kerran jälkeen
- 3. Joukkueen ja otteluiden ja tulosten hallinta
  - 1. Yhteystietojen muokkaaminen
  - 2. Pelaajien lisääminen joukkueeseen
    - -Oikeuden antaminen pelaajille tulosten päivittämiseen
  - 3. Otteluaikojen siirtäminen
  - 4. Sarjaotteluiden tulosten antaminen

1. Yleistä

-Jokaisen joukkueen yhteyshenkilön profiili on päivitetty sarjaotteluiden kannalta Admin -tasolle -Nämä henkilöt voivat hallita kaikkien seuran joukkueiden tietoja

-yhteystiedot ja yhteyshenkilöt

-otteluiden peliajat ja -paikat

-pelaajien lisääminen joukkueeseen

-tulosten syöttäminen

-Admin -henkilö voi antaa oikeuden pelaajille hallita oman joukkueen tietoja

-peliajat ja -paikat

-tulosten syöttäminen

-ERO: Admin-tasolla pääset muokkaamaan kaikki kohtia, kaikissa seuran joukkueissa, pelaajatasolla pääset muokkaamaan vain joitain tietoja ja vain omassa joukkueessa

#### 2.1.Kirjautuminen ensimmäisellä kerralla

-Internetosoite on: www.tennisassa.fi

 $\leftarrow$   $\rightarrow$   $\circlearrowright$  tennisassa.fi

Kirjautuminen ohjelmaan – Ensimmäisellä kerralla

|   | Omat pelitietosi, <b>yhdestä paikasta</b> | ENSIMMÄISELLÄ<br>KÄYTTÖKERRALLA | 1. KÄYTTÖKERRAN<br>JÄLKEEN |
|---|-------------------------------------------|---------------------------------|----------------------------|
| L | ۵]                                        |                                 | HAE                        |

□ ☆

#### -Valitse 1. kerralla: Rekisteröidy -Hyväksy käyttöehdot

| 0                 | -0           |          |          |
|-------------------|--------------|----------|----------|
| äyttöehdot        | Tilin tiedot |          |          |
| iyttöehdot        |              |          |          |
| ] Hyväksyn käyttö | ehdot        |          |          |
| Edetmon           | цгаача       | Tallenna | Keskeytä |

-Täytä profiilin tiedot

-Vahvista tiedot, jotta ne yhdistyvät nykyiseen profiiliin

| 0 0                                                                                           |                                                       |                                                                                          |
|-----------------------------------------------------------------------------------------------|-------------------------------------------------------|------------------------------------------------------------------------------------------|
| (äyttöehdot Tilin tiedot                                                                      |                                                       |                                                                                          |
| lin/profiilin tiedot:                                                                         |                                                       |                                                                                          |
| Haluttu tilin käyttäjänimi: Gabor.Lovro                                                       | ~                                                     |                                                                                          |
| Salasana:                                                                                     |                                                       |                                                                                          |
| Kirjoita salasana uudelleen:                                                                  | *                                                     | TÄYTÄ PROFIILIN<br>TIEDOT                                                                |
| Sähköposti: g@hlk.fi                                                                          |                                                       | 112001                                                                                   |
| Kirjoita sähköpostiosoite                                                                     | *                                                     |                                                                                          |
| uudelleen:                                                                                    |                                                       |                                                                                          |
| Sinun tulee vahvistaa nimesi, sukupuolesi<br>jasen, jotta voit luoda tilin.<br>Etunimi: Gabor | ja syntymäaikasi Suomen Tennisliitto . Kiikkaa Vahvis | ta-painiketta tarkistaaksesi, onko sinun mahdollista luoda tili. Sinun täytyy olla seura |
| Sukunimi: Lovro                                                                               |                                                       |                                                                                          |
| Syntymäpäivä: 🗸                                                                               | ∼ 1984 * 📷 -                                          | NYKYISEEN!!!                                                                             |
| Sukupuoli: Mies                                                                               | $\sim$                                                |                                                                                          |
|                                                                                               |                                                       | MIKALI ONGELMIA:                                                                         |
| Tulos:                                                                                        |                                                       |                                                                                          |
| Tulos:<br>Hyvāksy                                                                             |                                                       | OLE YHTEYDESSÄ LIITTOON<br>kilpailut@tennis.fi                                           |

MUISTA:

-Mikäli ongelmia tietojen vahvistamisessa: -Ole yhteydessä Liittoon: <u>kilpailut@tennis.fi</u>

-Mikäli sinulla EI OLE pelaajanumeroa entuudestaan: -Ole yhteydessä Liittoon: <u>kilpailut@tennis.fi</u>

2.2.Kirjautuminen – Ensimmäisen käyttökerran jälkeen

-Valitse ensimmäisen kerran jälkeen: Kirjaudu

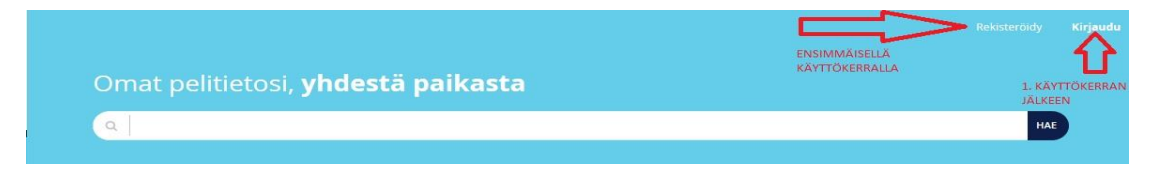

-Anna käyttäjätunnus ja salasana

|   | Kirjaudu                                |   |
|---|-----------------------------------------|---|
| 4 | Käyttäjätunnus<br>Gabor.Lovro           | * |
|   | Salasana                                | * |
|   | KIRJAUDU .<br>Uusi täällä? Rekisteröidy |   |

-Mikäli tunnus tai salasana on hukassa, kirjautumisruudun alaosasta voi tilata uuden

3. Joukkueen ja otteluiden hallinta

-Kirjautumisen jälkeen profiilissa näkyy vasemmalla, että on korkeampi käyttöoikeus

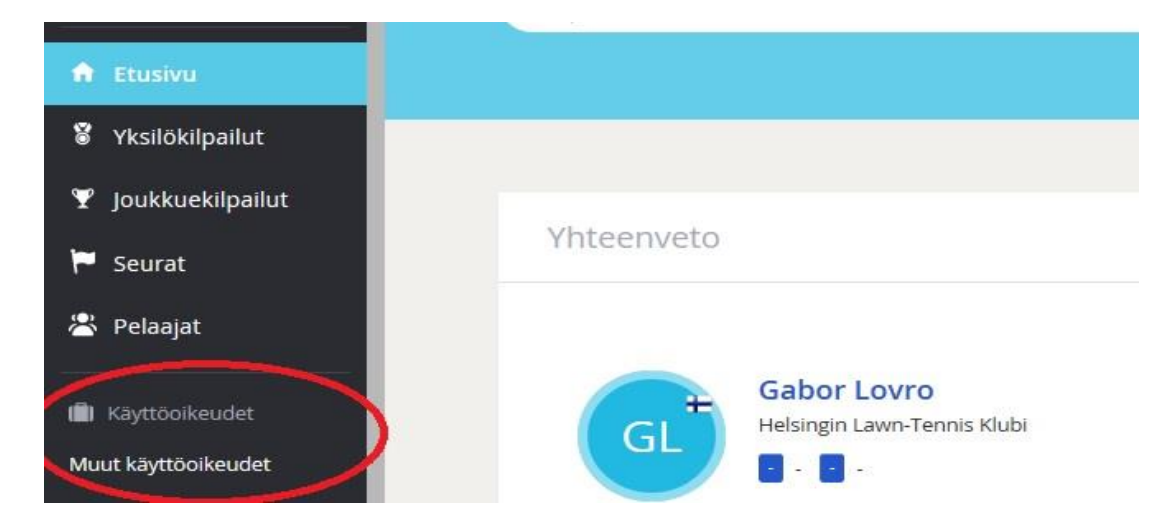

-Klikkaamalla MUUT KÄYTTÖOIKEUDET, pääset valitsemaan kausista, johon sinulla on oikeus

-Valitse kausi, jossa joukkue pelaa

|                       |                                       |                |                     |                           |                   |                                       |                                                                                                    |                                                                 | Gabor Lovro                                                         |
|-----------------------|---------------------------------------|----------------|---------------------|---------------------------|-------------------|---------------------------------------|----------------------------------------------------------------------------------------------------|-----------------------------------------------------------------|---------------------------------------------------------------------|
| Or                    | ganisaatio                            | Kaaviot        | Otteluni            | Joukkueottelut            | Kommentteja       | Seurat                                | Joukkueet                                                                                                    | Lisää <del>v</del>                                              |                                                                     |
| Suomen 1<br>Osoite: H | <b>Tennisliitt</b><br>Ielsinki Reitti | 0              |                     |                           |                   | 0                                     | tennisfi:<br>@Lahi_<br>ren<br>Kouvolassa                                                                                                    | _Tapiola #streette<br>kailla -kiertueet yl<br>a ja Porvoossa hi | nnis ja @Urheilumu:<br>hdessä liikunnan asi.<br>ttps://t.co/uzTVmqp |
| Su                    | uomi Google                           | Maps           |                     |                           |                   |                                       |                                                                                                    |                                                                 | 31 N                                                                |
| ähköposti: ki         | ilpailut@tennis.f                     | 1              |                     |                           |                   |                                       |                                                                                                    |                                                                 |                                                                     |
| Kotisivu: w           | ww.tennis.fi                          |                |                     |                           |                   |                                       | and the second second se |                                                                 |                                                                     |
| Yhteystiet            | 0                                     |                |                     |                           |                   |                                       | Etsi                                                                                                    |                                                                 | C                                                                   |
| Nimi: Su              | uomen Tennisliit                      | tto            |                     |                           |                   |                                       |                                                                                                    |                                                                 |                                                                     |
| Sähköposti: ki        | ilpailut@tennis.f                     | ì              |                     |                           |                   | OMAN SEURAN                           | Seurani                                                                                                    |                                                                 |                                                                     |
| Luokat                |                                       |                |                     |                           |                   | JOUKKUEIDEN TIEDOT<br>LÖYTYVÄT TÄÄLTÄ | Helsingin                                                                                                    | Lawn Tenni                                                      | s Klubi ry (24)                                                     |
| 2-divisioona, 3-      | divisioona, 4-div                     | risioona       |                     |                           |                   | /                                     | Joukkueet                                                                                                    |                                                                 |                                                                     |
| DELLERA               |                                       |                |                     |                           |                   |                                       | Ottelut     Sariatauluk                                                                                                    | ot                                                              |                                                                     |
| raivat                |                                       |                |                     |                           |                   |                                       | <ul> <li>Pelaajat</li> </ul>                                                                                                    |                                                                 | 1                                                                   |
| 28. toukokuuta        | 2017 to 21. elo                       | kuuta 2017     |                     |                           |                   |                                       | <ul> <li>Aktiiviset p</li> </ul>                                                                                                    | elaajat                                                         |                                                                     |
| toukokuu 2017         | 1 2 3 4                               | 5 6 7 8 9 10 1 | 11 12 13 14 15 16 1 | 7 18 19 20 21 22 23 24 25 | 26 27 28 29 30 31 |                                       | <ul> <li>Tilasto</li> </ul>                                                                                                    |                                                                 |                                                                     |
| kesäkuu 2017          | 1 2 3 4                               | 5 6 7 8 9 10 1 | 11 12 13 14 15 16 1 | 7 18 19 20 21 22 23 24 25 | 26 27 28 29 30    |                                       | Pelaaiat                                                                                                    |                                                                 |                                                                     |
| heinäkuu 2017         | 1 2 3 4                               | 5 6 7 8 9 10 1 | 11 12 13 14 15 16 1 | 7 18 19 20 21 22 23 24 25 | 26 27 28 29 30 31 |                                       | Gabor Low                                                                                                    | 0                                                               |                                                                     |
| elokuu 2017           | 1 2 3 4                               | 5 6 7 8 9 10 1 | 1 12 13 14 15 16 1  | 7 18 19 20 21 22 23 24 25 | 26 27 28 29 30 31 |                                       | Subor Low                                                                                                    | -                                                               |                                                                     |

-Avaamalla sarjakauden, pääset kyseisen kauden yhteenvetosivulle -Oikealla löytyy kohta, josta pääset muokkaamaan oman seurasi joukkueita -Klikkaamalla joukkueet, näet kaikki seurasi aktiiviset joukkueet

| Yleistä                 | Joukkueet         | Ottelut     | Sarjataulukot                                  | Pelaajat            | Aktiiviset p | oelaajat Til   | asto     |
|-------------------------|-------------------|-------------|------------------------------------------------|---------------------|--------------|----------------|----------|
| <b>Joukk</b><br>Joukkue | ueet<br>Kaavio    |             | IKKI SEURAN<br>UKKUEET NÄKY<br>ÄLTÄ <b>P</b> e | VÄT<br>elipaikka Pe | laajat Miesp | oelaajat Naisp | oelaajat |
| HLK 2                   | 2-divisioona Mie  | hen Miehe   | t 2-div lohko B                                |                     | 0            | 0              | 0        |
| HERE                    | 2-divisioona Miel | het - Miehe | t 2-div lohko A                                |                     | 0            | 0              | 0        |

-Klikkaamalla joukkuetta, pääset joukkueen yhteenvetosivulle

| Yleistä Luo                                                                                                    | kat O                                                                   | ttelut                                                                                                    | Sarjataulukot                         | Pelaajat             | Tilasto                     | Pelaajatila           | asto                    | > |  |
|----------------------------------------------------------------------------------------------------|-------------------------------------------------------------------------|----------------------------------------------------------------------------------------------------|---------------------------------------|----------------------|-----------------------------|-----------------------|-------------------------|---|--|
| Muokkaa jou                                                                                                    | kkuetta                                                                 |                                                                                                    | 1                                     |                      |                             |                       |                         |   |  |
| loukkueen num                                                                                                    | ero: MHI                                                                | к2                                                                                                    |                                       | Täältä pa<br>vhtevsh | ääset muoki<br>enkilöitä ia | kaamaan j<br>-tietoia | oukkueen                |   |  |
| Seuran ID:                                                                                                    | 24                                                                      | 2000                                                                                                    |                                       |                      |                             |                       |                         |   |  |
| Seura:                                                                                                    | Hels                                                                    | ingin Law                                                                                                    | n-Tennis Klubi                        | ry                   |                             |                       |                         |   |  |
| Yhteystieto:                                                                                                    |                                                                         | -                                                                                                    |                                       |                      |                             |                       |                         |   |  |
| Matkapuhelin:                                                                                                    |                                                                         |                                                                                                    | 1                                     | VARMISTA,            | ETTÄ                        |                       |                         |   |  |
| Sähköposti:                                                                                                    |                                                                         |                                                                                                    |                                       | FIEDOT OVA           | TAINA                       |                       |                         |   |  |
| loukkueen l                                                                                                    | kaptee                                                                  | ni                                                                                                    |                                       | AJAN TASAL           | DATT                        |                       |                         |   |  |
| Joukkueen l                                                                                                    | <b>kaptee</b><br>eeni: Gat                                              | ni<br>por Lovro                                                                                                    | ×                                     | AJAN TASAL           | LAIII                       |                       |                         |   |  |
| <b>Joukkueen</b> l<br>Joukkueen kapt<br>Sähköposti:                                                                  | <b>kaptee</b><br>eeni: Gab<br>gab                                       | oor Lovro<br>or.lovro@                                                                                                | ×<br>vhlk.fi                          | AJAN TASAL           | LAIII                       |                       |                         |   |  |
| Joukkueen l<br>Joukkueen kapt<br>Sähköposti:<br>Lisää joukkue<br>Miehet - Mie                                        | kaptee<br>eeni: Gab<br>gab<br>eelle kap<br>ehet 2-<br>Pisteet           | ni<br>oor Lovro<br>oor.lovro@<br>oteeni<br>div loh<br>Pelatut                                                         | ×<br>vhik.fi<br>Nko B<br>Ottelut      | Erät                 | Erät %                      | Pelit                 | Pelit %                 |   |  |
| Joukkueen kapt<br>Joukkueen kapt<br>Sähköposti:<br>Lisää joukku<br>Miehet - Mie                                      | kaptee<br>eeni: Gab<br>gab<br>eelle kap<br>ehet 2-<br>Pisteet<br>0      | oor Lovro<br>oor.lovro@<br>oteeni<br>odiv Ioh<br>Pelatut<br>0                                                         | ×<br>hhlk.fi<br>ottelut               | Erät<br>0-0          | Erät %<br>0,0%              | Pelit                 | Pelit %                 |   |  |
| Joukkueen kapt<br>Joukkueen kapt<br>Sähköposti:<br>Lisää joukkue<br>Miehet - Mie<br>1 TCT<br>1 TCT                   | kaptee<br>eeni: Gab<br>gab<br>eelle kap<br>ehet 2-<br>Pisteet<br>0<br>0 | eni<br>por Lovro<br>por.lovro@<br>oteeni<br>oteeni<br>oteiv Ioh<br>Pelatut<br>0<br>0                                  | ×<br>hhik.fi<br>ottelut<br>0-0<br>0-0 | Erät<br>0-0<br>0-0   | Erät %<br>0,0%              | Pelit<br>0-0          | Pelit %<br>0,0%         |   |  |
| Joukkueen kapt<br>Joukkueen kapt<br>Sähköposti:<br>Lisää joukkue<br>Miehet - Mie<br>1 TCT<br>1 TCT<br>1 TCT<br>1 TCT | kaptee<br>eeni: Gat<br>gab<br>eelle kap<br>ehet 2-<br>Pisteet<br>0<br>0 | or Lovro<br>or Lovro<br>or Lovro<br>or Lovro<br>or Lovro<br>or Lovro<br>or Lovro<br>div Ioh<br>Pelatut<br>0<br>0<br>0 | ×<br>hhik.fi<br>ottelut<br>0-0<br>0-0 | Erät<br>0-0<br>0-0   | Erät %<br>0,0%<br>0,0%      | Pelit<br>0-0<br>0-0   | Pelit %<br>0,0%<br>0,0% |   |  |

## 3.1.Joukkueen yhteystietojen ja -henkilöiden muokkaaminen

#### -Avaa muokattava joukkue -Klikkaa MUOKKAA JOUKKUETTA

| Yleistä Luoka   | at Ottelut Sarjataulukot      | Pelaajat | Tilasto | Pelaajatilasto |
|-----------------|-------------------------------|----------|---------|----------------|
| Muokkaa jouk    | kuetta                        |          |         |                |
| Joukkueen numer | O: MHLK2                      |          |         |                |
| Seuran ID:      | 24                            |          |         |                |
| Seura:          | Helsingin Lawn-Tennis Klubi n | 4        |         |                |
| Yhteystieto:    |                               |          |         |                |
| Matkapuhelin:   | \$1                           |          |         |                |
|                 |                               |          |         |                |

# -Täytä kaikki tiedot ja tallenna

| Yleistä Luo | kat Ottelut Sarjataulukot I | Pelaajat Tilasto Pelaajatilast |
|-------------|-----------------------------|--------------------------------|
| Yhteysti    | eto: Gabor Lovro            |                                |
| Ose         | pite:                       |                                |
|             |                             | TÄYTÄ TIEDOT.                  |
|             |                             | VARMISTA, ETTÄ                 |
| Postinum    | ero:                        | TIEDOT OVAT AINA               |
| Kaupu       | inki:                       | AJAN TASALLA!!!                |
| St          | ate:                        |                                |
| N           | /laa:                       |                                |
| Puh         | elin:                       |                                |
| Puhel       | in 2:                       |                                |
| Matkapuh    | elin: 044988                |                                |
|             | Fax:                        |                                |
| Fa          | ax 2:                       |                                |
| Sähköp      | osti: g@hlk.fi              | ×                              |
| Verkkos     | ivu:                        |                                |

-Varmista, että tiedot ovat aina ajan tasalla!

## 3.2.Pelaajien lisääminen joukkueeseen

| -Avaa muokat<br>-Avaa PELAA | tava jouk<br>JAT -väl | kue<br>ilehti |         |               |           |         |                |  |
|-----------------------------|-----------------------|---------------|---------|---------------|-----------|---------|----------------|--|
|                             | Yleistä               | Luokat        | Ottelut | Sarjataululot | Pelaajat  | Tijesto | Pelaajatilasto |  |
|                             | Tielsta               | Coonde        | occor   | Sulfacture    | i ciudjut | 100     | 1 chagachasto  |  |

-Valitse ADD PLAYERS

| Concernant. |        |         |               | [ managements and |         | - And a state of the state of the state of t |  |
|-------------|--------|---------|---------------|-------------------|---------|----------------------------------------------------------------------------------------------------|--|
| istä        | Luokat | Ottelut | Sarjataulukot | Pelaajat          | Tilasto | Pelaajatilasto                                                                                                    |  |

-Hae pelaajat nimellä

-Lisää valittu pelaaja joukkueeseen ja tallenna

-Voit tallentaa useampia pelaajia kerralla

| Add players                                                                            | *                                               |
|----------------------------------------------------------------------------------------|-------------------------------------------------|
| HAE PELAAJA NIMELLÄ<br>Suodatin: ovr Vähintään 2 mer<br>Käytettävissä olevat pelaajat: | kkiä<br>Valitut pelaajat:                       |
| Lovro, Gabor (M, <u>10201912</u> )                                                     | VOIT LISÄTÄ<br>USEAMPIAKIN<br>PELAAJIA KERRALLA |
|                                                                                        | Tallenna Keskeytä                               |

-Anna oikeus pelaajalle lisätä tuloksia

-Klikkaa pelaajan nimen perässä olevaa R-kirjainta

-Punainen: Ei oikeutta päivittää tuloksia

-Vihreä: Pelaajalla oikeus päivittää tuloksia

| Pelaajat<br>Add players |                                                                           |
|-------------------------|---------------------------------------------------------------------------|
| Miesten                 | Tämä käyttäjä ei voi syöttää tuloksia                                     |
| ×                       | Lovro, Gabor                                                              |
|                         | KLIKKAAMALLA TAALTA, VOI<br>ANTAA PELAAJILLE OIKEUDEN<br>SYÖTTÄÄ TULOKSIA |

3.3.Otteluaikojen siirtäminen

-Avaa joukkueen yhteenvetosivu

-Valitse OTTELUT -välilehti

-Valitse muokattava ottelu

| Nykyi      | set ottelut                                            | 1              |            |           |                         |         |           |
|------------|--------------------------------------------------------|----------------|------------|-----------|-------------------------|---------|-----------|
| Aika       | Kaavio                                                 |                | Kierros Va | ihe Nro K | otijoukkue - Vieras Tul | os Tila |           |
| ti 6.6.20  | ti 6.6.2017 2-divisioona Miehet - Miehet 2-div lohko B |                |            | 5         | HLK 2 - GVLK 3          | 5       | 🔨 Muokkaa |
| Lisää otte | eluita                                                 | LISTA KAIKISTA |            |           | MAHDOLLIS               | UUS     | $\Delta$  |
|            |                                                        | OTTELUISTA     |            |           | MUOKATA C<br>TIETOJA    | OTTELUN | ' U       |

-Ottelun yhteenvetosivu aukeaa -Valitse SYÖTÄ OTTELUN AJANKOHTA

### HLK 2 (MHLK2) - GVLK 3 (MGVLK3)

| Aika:                      | 🎋 ti 6.6.2017                                             |
|----------------------------|-----------------------------------------------------------|
| Lohko:                     | 2-divisioona Miehet - Miehet 2-div lohko B                |
| Pelipaikka:                | Kotijoukkueen kentät                                      |
| Tulos:                     |                                                           |
| Joukkueottelu vahvistettu: | EI YHTEENVETO<br>OTTELUSTA                                |
| Ottelun yhteenveto         |                                                           |
| Luokka HLK 2 (MHLK2) - G   | VLK 3 (MGVLK3) Tulos                                      |
| MK1 -                      |                                                           |
| МК2 -                      |                                                           |
| МКЗ -                      |                                                           |
| MN -                       |                                                           |
| Syötä ottelun ajankoht     | a Syötä ottelun pelipaikka Syötä tuloksia Lisää kommentti |

-Anna uusi ajankohta ja tallenna

| Aika:         |            | 🦩 ti 6.6.201                               | 🍤 ti 6.6.2017        |  |  |  |  |
|---------------|------------|--------------------------------------------|----------------------|--|--|--|--|
| Lohko:        |            | 2-divisioona Miehet - Miehet 2-div lohko B |                      |  |  |  |  |
| Pelipaikka:   |            | Kotijoukkue                                | Kotijoukkueen kentät |  |  |  |  |
| Tulos:        |            |                                            |                      |  |  |  |  |
| Joukkueottelu | vahvistet  | tu: Ei                                     |                      |  |  |  |  |
| Match sch     | edule      |                                            | ANNA UUSI PELIAIKA   |  |  |  |  |
|               | + C C 2017 | 24                                         |                      |  |  |  |  |
| Change date:  | 10.0.2017  | ~                                          |                      |  |  |  |  |

3.4.Ottelun tuloksen syöttäminen

-Avaa joukkueen yhteenvetosivu

- -Valitse OTTELUT -välilehti
- -Valitse muokattava ottelu

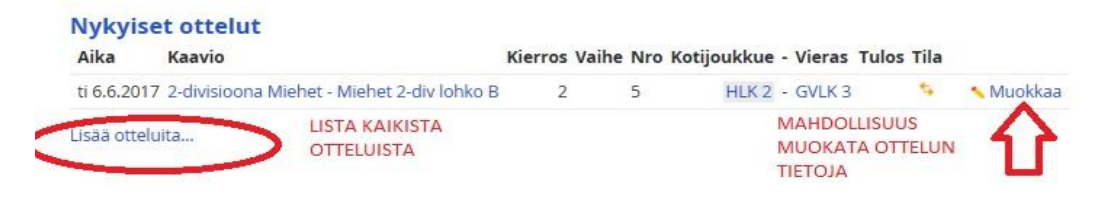

# -Ottelun yhteenvetosivu aukeaa -Valitse SYÖTÄ TULOKSIA

| ika:<br>ohko<br>elipa                                   | ka: <sup>\$</sup> ti 6.6.2017<br>hko: Miehet - Miehet 2-div lohko B<br>lipaikka: Kotijoukkueen kentät |             |                                |                                                           |                                 |            |               | re<br>Kouvolas | enkailla -kiertueet<br>sa ja Porvoossa |
|---------------------------------------------------------|----------------------------------------------------------------------------------------------------|-------------|--------------------------------|-----------------------------------------------------------|---------------------------------|------------|---------------|----------------|----------------------------------------|
| Joukkueen johtaja:           U         VALITSE PELAAJAT |                                                                                                    |             |                                | VALITSE VOITTAJA,<br>ILMOITA, MIKÄLI<br>KYSEESSÄ LUOVUTUS |                                 |            |               |                |                                        |
|                                                         | HLK 2 ( <mark>1,</mark> HLK2)                                                                         | 0-          | GVLK 3 (MGVLK3)                |                                                           | Voittaja                        | 1          | Tulos<br>SYÖT | ă TULOS        |                                        |
| к1                                                      | <valitse pelaaja=""><br/><lisää pelaaja=""><br/>Lovro, Gabor (M, 33–10101912</lisää></valitse>        |             | <valitse pelaaja=""></valitse> | ~                                                         | <valitse voittaja=""></valitse> | <b>Ļ</b> ~ | 6-4           | 7-5            |                                        |
| к2                                                      | <valitse pelaaja=""></valitse>                                                                        | <b>7</b> ₹. | <valitse pelaaja=""></valitse> | ~                                                         | <valitse voittaja=""></valitse> | ~          |               |                |                                        |
| КЗ                                                      | <valitse pelaaja=""></valitse>                                                                        | ~ .         | <valitse pelaaja=""></valitse> | $\sim$                                                    | <valitse voittaja=""></valitse> | ~          |               |                |                                        |
|                                                         | <valitse pelaaja=""></valitse>                                                                        | $\sim$      | <valitse pelaaja=""></valitse> | ~                                                         |                                 |            |               |                |                                        |
| ۸N .                                                    | <valitse pelaaja=""></valitse>                                                                        | ~           | <valitse pelaaja=""></valitse> | $\sim$                                                    | ~valitse volttaja>              | ~          |               |                |                                        |

-Valitse pelaajat

-Joko listalta TAI

-Lisää pelaaja, joka on seuran jäsen

-Valitse voittaja

-Ilmoita tässä, mikäli ottelu päättyi luovutukseen TAI

-Mikäli ottelusta puuttui toinen pelaaja

-Syötä tulos (muodossa 6-4, 6-4)

-Tallenna tulokset